Руководство пользователя (юридическое лицо) по оформлению заявки на проведение экзамена по русскому языку как иностранному, истории России и основам законодательства Российской Федерации

(версия 1.0 от 05.06.2025)

Москва

2025

## Для оформления заявка вам необходимо:

1. На странице «Услуга и адрес», в блоке «Выберите адрес проведения комплексного экзамена» выберите адрес проведения экзамена и нажмите на кнопку «Далее».

| 1 Услуга и адрес — 2 Дата и время — 3 Данные организации — 4 Личные данные | — 5 Подтверждение — 6 Готово |
|----------------------------------------------------------------------------|------------------------------|
| Юридическое лицо                                                           |                              |
| Выберите адрес проведения комплексного                                     | экзамена                     |
| одинцово подольск                                                          |                              |
| Выберите уровень                                                           |                              |
| ПАТЕНТ                                                                     |                              |
| НАЗАД ДАЛЕЕ                                                                |                              |

2. На странице «Дата и время», в поле «Сколько человек будут сдавать экзамен» напишите количество экзаменуемых, в блоке «Выберите дату комплексного экзамена» выберите дату и время проведения экзамена из предложенных доступны вариантов.

| 1 Услуга и адрес — 2  | Дата и время —   | 3 Данные | орган | ации — 4   | Личные данные | — 5 Подтверждение — 6 Готово |
|-----------------------|------------------|----------|-------|------------|---------------|------------------------------|
| Сколько человек будут | сдавать экзамен? |          |       |            |               |                              |
| 1                     |                  |          |       |            |               |                              |
|                       |                  |          |       |            |               |                              |
|                       | Выбе             | рите дат | у ког | иплексн    | юго экзам     | ена                          |
|                       |                  | Июнь     |       | >          |               | доступно                     |
|                       | 26 27            | 28 29 3  | 0 31  | 1          |               | недоступно                   |
|                       | 2 3              | 4 5      | 6 7   | 8          |               |                              |
|                       | 9 10             | 11 12 1  | 3 14  | 15         |               |                              |
|                       | 16 17            | 18 19 2  | 0 21  | 22         |               |                              |
|                       | 22 24            | 25 26 2  | 7 00  |            |               |                              |
|                       | 23 24            | 25 26 2  | 28    | 29         |               |                              |
|                       | 30 1             | 2 3 4    | 4 5   | 6          |               |                              |
|                       | Вы               | берите в | ремя  | I          |               |                              |
|                       | 10:00            |          |       | 14:00      |               |                              |
| достуг                | пно 20 мест      |          |       | доступно 3 | мест          |                              |
|                       | Дата и           | время э  | кзам  | ена        |               |                              |
| 🛱 10 июня             |                  |          |       |            |               |                              |
| <u>(</u> ) 10:00      |                  |          |       |            |               |                              |
|                       |                  |          |       |            |               | _                            |
|                       |                  | назад    |       |            | ДАЛЕЕ         |                              |
|                       | $\subseteq$      |          |       |            |               |                              |
|                       |                  |          |       |            |               |                              |

4. На странице «Данные организации», в блоке «Введите данные» заполните пустые поля и нажмите на кнопку «Далее»:

- Наименование организации;
- Юридический адрес организации;
- Заключен договор с ПВС по Московской области если да то, номер договора и дата заключения договора.
- Фамилия;
- Имя;
- Отчество;
- Файл доверенности в формате pdf;
- Номер телефона;
- Электронная почта
- Я соглашаюсь с политикой обработки персональных данных с политикой можно ознакомиться, перейдя по гиперссылке.

| /                               | введите                 | данные              |            |   |   |
|---------------------------------|-------------------------|---------------------|------------|---|---|
| Наименование о                  | Юридичес<br>рганизации* | кое лицо            |            |   |   |
| ООО "Ромашка                    | n                       |                     |            |   |   |
| Юридический ад                  | црес организации*       |                     |            |   |   |
| г. Москва, ул. Р                | адио, 10                |                     |            |   |   |
| Заключён догови<br>○ Да   ○ Нет | эр с ПВС по Москов      | ской области        |            |   | • |
| Отвес                           | гвенный за ос           | формление з<br>Имя* | аявки      |   |   |
| Иванов                          |                         | Иван                |            |   |   |
| Отчество (при на                | эличии)                 | Файл доверенност    | .n*        |   |   |
| Иванович                        |                         | Выберите файл       | Файлбрак?? |   |   |
| Номер телефона                  | i*                      | Электронная почт    | a*         |   |   |
| riomop ronoword                 | 7                       | example@mail.ru     |            |   |   |
| +7 777 777 777 77               | ·                       |                     |            | 1 |   |
| +7 777 777 77 77                | с политикой обрабо      | тки персональных    | данных*    |   |   |

5. На странице «Личные данные», в блоке «Введите данные» укажите данные экзаменуемого(ых) (для добавления экзаменуемого нажмите на кнопку «Добавить экзаменуемого») и нажмите на кнопку «Далее»:

- Фамилия;
- Имя;
- Отчество (при наличии);
- Страна проживания укажите страну вы зарегистрированы;
- Дата рождения;
- Номер заявки укажите номер заявки на оплату экзамена (выдается в УФМС РФ)
- Является инвалидом или лицом с ОВЗ поставьте галочку если являетесь инвалидом или лицом с ОВЗ.
- Поседение 5 цифр кода операции из чека оплаты чек на оплату экзамена полученный в УФМС РФ

• Я соглашаюсь с политикой обработки персональных данных – с политикой можно ознакомиться, перейдя по гиперссылке.

| Вве                                         | дите данные                               |
|---------------------------------------------|-------------------------------------------|
|                                             |                                           |
| ЭКЗ<br>Фамилия*                             | имя*                                      |
| Иванов                                      | Иван                                      |
| Отчество (при наличии)                      | Страна проживания*                        |
| Иванович                                    | Российская Федерация                      |
| Дата рождения*                              | Номер заявки*                             |
|                                             |                                           |
| П Является инвалидом или                    | лицом с ОВЗ                               |
| Последние 5 цифр кода опе                   | арации из чека оплаты*                    |
| XX                                          |                                           |
| <ul> <li>Я соглашаюсь с политикс</li> </ul> | <u>ий обработки персональных данных</u> * |
| <ul> <li>Э добави</li> <li>НАЗАД</li> </ul> | ть экзаменуемого                          |

5. На странице «Проверьте ваши данные», проверьте верно ли вы заполнили всю информацию. Если обнаружили ошибку, то нажимайте кнопку «Назад» до страницы, в которой хотите внести корректировки. Если информация указана верно, нажмите на кнопку «Отправить заявку».

| Проверьт                                                                                                    | е ваши данные                      |  |  |  |
|----------------------------------------------------------------------------------------------------|------------------------------------|--|--|--|
| Юридическое лицо                                                                                                    | Ответственный за оформление заявки |  |  |  |
| Наименование организации                                                                                                    | Фамилия, имя, отчество             |  |  |  |
| 000 "Тест"                                                                                                    | Тестов Тест Тестови                |  |  |  |
| Оридический адрес организации                                                                                                    | Номер доверенности                 |  |  |  |
| ул. Сафонова, дом 12                                                                                                    | undefined                          |  |  |  |
| Номер договора Дата заключения договора                                                                                                    | а Номер телефона Электронная почта |  |  |  |
| undefined                                                                                                    | +79099999999 testtt@apkpro.ru      |  |  |  |
| Количество экзаменуемых<br>1<br>Уровень<br>Разрешение на работу, патент<br>Дата и время экзамена Адрес прове<br>10.06.2025 10:00 г. Одинцово | едения экзамена:<br>, улица        |  |  |  |
| Экзаменуемый                                                                                                    |                                    |  |  |  |
| Тестович Тест Тестов                                                                                                    |                                    |  |  |  |
| Дата рождения:                                                                                                    | Страна проживания:                 |  |  |  |
| 11.01.1998                                                                                                    | Тест                               |  |  |  |
| Номер заявки:                                                                                                    | Последние 5 цифр кода:             |  |  |  |
| 123456                                                                                                    | 12345                              |  |  |  |

6. На странице «Готово» будет отображена вся необходимая Вам информация по вашей заявке. Рекомендуем сделать скриншот страницы и сохранить его для дальнейшего использования.

| Ваша                                                                                                    | заявка принята                                                                                                    |
|----------------------------------------------------------------------------------------------------|----------------------------------------------------------------------------------------------------|
| Количество экзаменуемых<br>⑧ 1                                                                                                    | Для сдачи экзамена необходимо иметь<br>оригиналы следующих документов:                                                                                                    |
| Уровень<br>Разрешение на работу, патент<br>Дата и время экзамена<br>10.06.2025 ⊙ 10:00 Адрес проведения экзамена ⊙ г. Одинцово улица | <ol> <li>паспорт</li> <li>нотариально заверенный перевод паспорта<br/>на русский язык</li> <li>заявка на оплату услуги по проведению<br/>экзамена</li> <li>чек на оплату экзамена</li> <li>Подтверждающий документ об инвалидност<br/>или OB3 переведенный на русский язык (при<br/>необходимости)</li> <li>Без данных документов иностранный<br/>гражданин к экзамену не допускается</li> </ol> |
| Экзаменуемый 1 Н<br>(இ) Тестович Тест Тестов                                                                                         | омер группы Номер кабинет<br>Э 1П-236 🏳 236                                                                                                    |
| Для переноса даты и времени экзамена нуж<br>1. сначала отменить текущую запись<br>2. записаться на экзамен снова                     | но: Для отмены записи обратитесь в Центр<br>тестирования г.Одинцово<br>⊠ odinsovotest@eduprosvet.ru<br>& 8 495 230 02 44, доб. 534                                                                                                    |